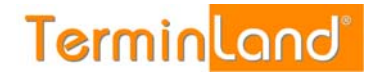

## Geschlossen-Zeitraum

Über den Menüpunkt "Geschlossen" werden Urlaubszeiten und andere Zeiten erfasst, in denen ein Terminplan oder alle Terminpläne für Termine nicht zur Verfügung stehen.

## Einen Geschlossen-Zeitraum einfügen:

- 1. Über die Menüleiste: Einstellungen>Geschlossen
- 2. Den entsprechenden Terminplan auswählen
- 3. Auf "Geschlossen-Zeitraum hinzufügen" klicken
- 4. Öffnet sich eine Fenster: hier Datum auswählen, evtl. Grund, speichern

| 🕙 Geschlossen-Zeitraum hin:                                                                      | zufügen - Mozilla Firefox                           |          |
|--------------------------------------------------------------------------------------------------|-----------------------------------------------------|----------|
| Example 12 terminland.de https://www.terminland.de/s769/intern/intervall_g_edit.aspx?k=-1&tpe=12 |                                                     | ☆        |
| Geschlossen-Zeitraum hinzufügen -1                                                               |                                                     |          |
| für Terminplan:                                                                                  | Max Sonnenschein 💌                                  |          |
| Geschlossen von:                                                                                 | bis:                                                |          |
|                                                                                                  | <b>⊙ Alle Wochentage</b> ○ Nur spezielle Wochentage |          |
| Grund:                                                                                           |                                                     |          |
| Externe Vertretung:                                                                              |                                                     |          |
| Name:                                                                                            |                                                     |          |
| Internet-Adresse:                                                                                | http://                                             |          |
| Anschrift:                                                                                       |                                                     |          |
|                                                                                                  |                                                     |          |
|                                                                                                  |                                                     |          |
| 😡 <u>Hilfe</u> 🕕 <u>Info</u>                                                                     | 📙 Speichern 🛛 🗱 A                                   | bbrechen |
|                                                                                                  |                                                     |          |
| Fertig                                                                                           |                                                     |          |